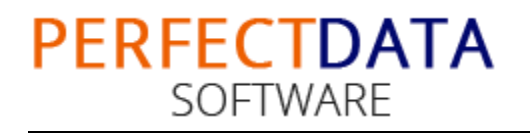

## Working Guide of BitRecover EML to PST Wizard

Let's see how to use the software & its available features in detail. So download & install the software & be ready to use it

First, launch the program from **Start » Programs » BitRecover EML to PST Converter » BitRecover EML to PST Converter** 

| B BitRecover EML to PST Wizard v2.0 - Evaluation Edition                                                                                                    |
|----------------------------------------------------------------------------------------------------|
| Ditrecover       TM       EML to PST Wizard         v2.0 (C) 2015, BitRecover Software, support@bitrecover.com                                                                                                    |
| I want to convert                                                                                                    |
| Single Folder [?]<br>This option allows you to select a single folder having messages and convert it<br>to respective Outlook data file. To convert multiple folders, you need to select<br>individual folders one after another. |
| O Multiple Folders [?]                                                                                                    |
| (Option Available in Technician License)                                                                                                    |
| This option allows you to select multiple folders and then convert them to respective Outlook .pst files. To convert multiple mailbox folders, you just need to to select top folder having all mailbox folders inside it.        |
| Product Guide Order License Next >                                                                                                    |

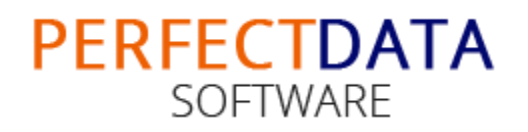

- Single Folder: For converting a single folder, which have several EML files, this option is best. The software also creates a single PST for all the EML files.
- Multiple Folders: For converting the TOP Folder, which has multiple EML Folders, this option is best. The software creates separate PST file for separate EML folder

**Note:** Multiple Folder option, you will get only with Technician License

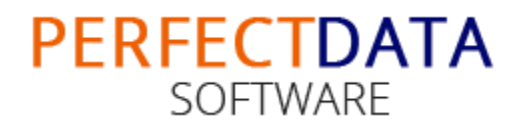

### Now let's see Single Folder conversion steps

#### Step 1. Select Single Folder option & click on "Next" button

| B BitRecover EML to PST Wizard v2.0 - Evaluation Edition                                                                                                    |
|----------------------------------------------------------------------------------------------------|
| Choose "Single Folder" option<br>to convert a single EML folder to convert a single EML folder to protect to convert a single EML folder to protect to protect to convert a single EML folder to protect to protect |
| I want to convert                                                                                                    |
| Single Folder [?]                                                                                                    |
| This option allows you to select a single folder having messages and convert it to respective Outlook data file. To convert multiple folders, you need to select individual folders one after another.                                                                                                    |
| O Multiple Folders [?]                                                                                                    |
| (Option Available in Technician License)                                                                                                    |
| This option allows you to select multiple folders and then convert them to respective Outlook .pst files. To convert multiple mailbox folders, you just need to to select top folder having all mailbox folders inside it.                                                                                                    |
| Product Guide Order License Next >                                                                                                    |

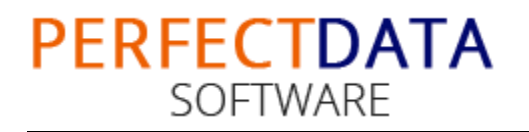

#### Step 2. To choose EML/EMLX folder click on "Select Button"

| В         | BitRecover EML to PST Wizard v2.0 - Evaluation Edition                                                                                          |  |  |  |  |
|-----------|----------------------------------------------------------------------------------------------------|--|--|--|--|
| b<br>RECO | <b>TM</b><br>DVERING EVERY BIT OF DATA <b>EML to PST Wizard</b><br>v2.0 (C) 2015, BitRecover Software, support@bitrecover.com                   |  |  |  |  |
|           | B Single Folder Mode ×                                                                                                    |  |  |  |  |
|           | Select folder having all .eml/.emlx message files [?] Select Next >                                                                             |  |  |  |  |
|           | respective Outlook .pst files. To convert multiple mailbox folders, you just need to to select top folder having all mailbox folders inside it. |  |  |  |  |
| Pro       | duct Guide Order License Next >                                                                                                    |  |  |  |  |

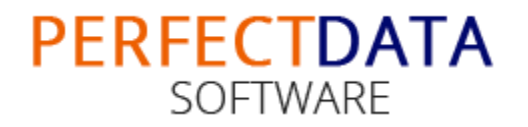

Step 3. Navigate to the location where you have EML folder saved, select the folder.

| B Bit           | Recover EML to PST Wizard v2.0 - Evaluation Edit                                                                                                    | ion ×         |
|-----------------|----------------------------------------------------------------------------------------------------|---------------|
| ECOVERING EVERY | Image: Source Folder         Image: Source Folder         Image: Source Folder | vou just need |
| Product Guide   | Order License                                                                                                    | Next >        |

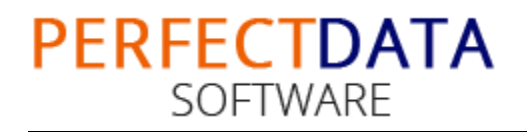

# What is EML Folder?

A folder which contains several EML files that you convert & save in single PST

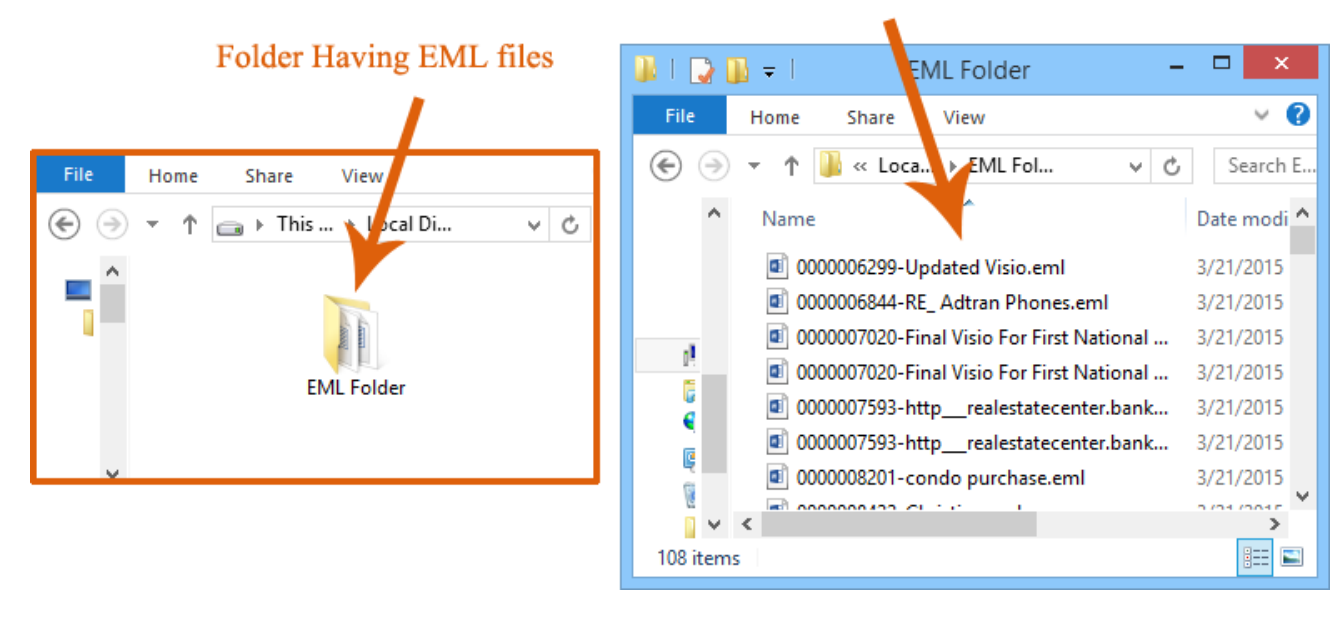

#### EML Files inside the Folder

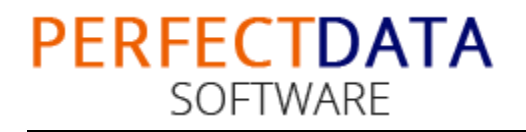

#### Step 4. Click on "Next" button

| В         | BitRecover EML to PST Wizard v2.0 - Evaluation Edition ×                                                                                        |  |  |  |
|-----------|----------------------------------------------------------------------------------------------------|--|--|--|
| b<br>RECC | DVERING EVERY BIT OF DATA TM EML to PST Wizard<br>v2.0 (C) 2015, BitRecover Software, support@bitrecover.com                                    |  |  |  |
| I wa      | nt to convert                                                                                                    |  |  |  |
|           | B Single Folder Mode ×                                                                                                    |  |  |  |
|           | Select folder having all .eml/.emlx message files       [ ? ]         F:\EML Folder       Select                                                |  |  |  |
|           | Next >                                                                                                    |  |  |  |
|           | respective Outlook .pst files. To convert multiple mailbox folders, you just need to to select top folder having all mailbox folders inside it. |  |  |  |
| Pro       | duct Guide Order License Next >                                                                                                    |  |  |  |

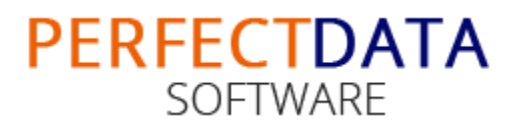

#### Product Guide of EML to PST Wizard

# **Step 5.** Next, you will be asked to choose a location to save converted files

| В                                                                                                    | S                              | ave As |                  |         | ×         |
|----------------------------------------------------------------------------------------------------|--------------------------------|--------|------------------|---------|-----------|
| € ∋ - ↑ 🎚                                                                                                    | ≪ Local Disk (F:) → Conversion | ~ Ċ    | Search Conv      | version | Q         |
| Organize 🔻 Ne                                                                                                    | ew folder                      |        |                  | == -    | 0         |
| This PC  This PC  Desktop  Document  Download  Music  Pictures  Videos  Local Disk  Local Disk  Local | • Name                         | Date m | odified<br>arch. | Туре    | Siz       |
| 🔐 DVD RW D                                                                                                    | < <                            |        |                  |         | >         |
| File name:                                                                                                    | EML Folder17.6.15 18.19.50.pst |        |                  |         | ~         |
| Save as type:                                                                                                    | Outlook Data File(s) (*.pst)   |        |                  |         | ~         |
| ) Hide Folders                                                                                                    |                                |        | Save             | Cance   | :I<br>.:: |

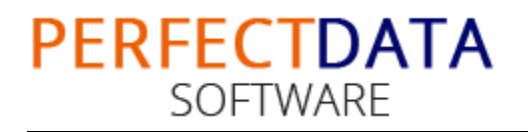

#### **Step 6.** Once location is selected, conversion starts automatically

| В         | BitRecover EML to PST Wizard v2.0 - Evaluation Edition                                                                                                    | × |
|-----------|----------------------------------------------------------------------------------------------------|---|
| b<br>RECO | Image: Conversion Status       Image: Conversion Status                                                                                                    |   |
| Iwa       | Migrating 108 items from E:\EMI-Folder\                                                                                                    |   |
|           | 13% Complete  I 3% Complete  STOP  Reading Messages & Email Metadata - (14 of 108) File(s) Converting Messages from (F:\EML-Folder\0000010288-mortgage.eml) |   |
|           | Converted Outlook Data File Location : Open Folder                                                                                                    |   |
| Pro       | duct Guide Order License Next >                                                                                                    | ] |

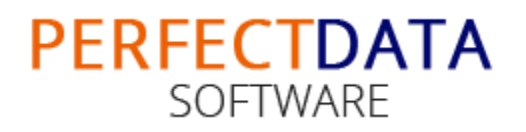

#### **Step 7.** When it's complete you are alerted with a message

| В     | BitRecover EML to PST Wizard v2.0 - Evaluation Edition |                                                                                                    |   |  |
|-------|--------------------------------------------------------|----------------------------------------------------------------------------------------------------|---|--|
| bi    |                                                        | COVERY BIT OF DATA EML to PST Wizard<br>v2.0 (C) 2015, BitRecover Software, support@bitrecover.com                       |   |  |
|       | В                                                      | Conversion Status ×                                                                                                    |   |  |
| I wai | Mig                                                    | rating 108 items from F:\EML Folder\                                                                                     |   |  |
| 1     | 10                                                     | Completed                                                                                                    |   |  |
|       | Re<br>Co                                               | Messages Converted Successfully.<br>Open Converted Outlook Data file in Microsoft Outlook to View<br>Converted Messages. |   |  |
|       | _                                                      | ОК                                                                                                    |   |  |
|       |                                                        | Converted Outlook Data File Location : Open Folder                                                                       |   |  |
|       |                                                        |                                                                                                    |   |  |
| Produ | uct Gu                                                 | uide Order License Next >                                                                                                | ] |  |

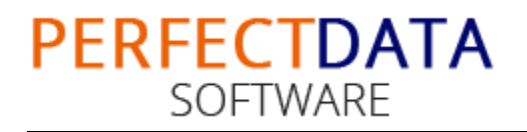

#### **Step 8.** Click on Open Folder, directly go to the Output location

| В         | BitRecover EML to PST Wizard v2.0 - Evaluation Edition                                                          |   |  |  |
|-----------|----------------------------------------------------------------------------------------------------|---|--|--|
| b<br>RECO | VERING EVERY BIT OF DATA EML to PST Wizard<br>v2.0 (C) 2015, BitRecover Software, support@bitrecover.com        | 1 |  |  |
|           | B Conversion Status                                                                                             |   |  |  |
| I wa      | Migrating 108 items from F:\EML Folder\                                                                         | - |  |  |
|           | 100% Complete                                                                                                   |   |  |  |
|           |                                                                                                    |   |  |  |
|           | Reading Messages & Email Metadata - (108 of 108) File(s)<br>Converting Messages from (F:\EML Folder\urgent.eml) |   |  |  |
|           | Converted Outlook Data File Location Open Folder                                                                |   |  |  |
| Prod      | luct Guide Order License Next >                                                                                 |   |  |  |

#### Step 9. Now Open converted PST in MS Outlook

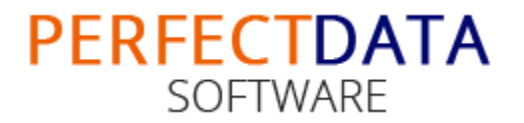

# Now let's see Multiple Folders conversion steps

#### Step 1. Select Multiple Folders option & click on "Next" button

| B BitRecover EML to PST Wizard v2.0 - Evaluation Edition                                                                                                    | × |  |  |  |
|----------------------------------------------------------------------------------------------------|---|--|--|--|
| <b>bitrecover</b><br>RECOVERING EVERY BIT OF DATA <b>EML to PST Wizard</b><br>v2.0 (C) 2015, BitRecover Software, support@bitrecover.com                                                                                   |   |  |  |  |
| I want to convert                                                                                                    |   |  |  |  |
| Choose "Multiple Folders" option<br>for conversion<br>to respective Outbook data me. To convert multiple folders, you need to select<br>individual folders one after another.                                              |   |  |  |  |
| (Option Available in Technician License)                                                                                                    |   |  |  |  |
| This option allows you to select multiple folders and then convert them to respective Outlook .pst files. To convert multiple mailbox folders, you just need to to select top folder having all mailbox folders inside it. |   |  |  |  |
| Product Guide Order License Next >                                                                                                    |   |  |  |  |

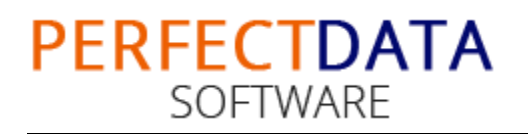

#### Step 2. To choose Top Folder click on "Select Button"

| B                                               | Multiple Folder Mode 🛛 🗕 🗆 🗙                                          |  |  |  |  |
|-------------------------------------------------|-----------------------------------------------------------------------|--|--|--|--|
| 🛅 Select top folder hav                         | ving all sub-folders inside it containing .eml/.emlx files Select [?] |  |  |  |  |
| Select Folders                                  |                                                                       |  |  |  |  |
| Select All                                      |                                                                       |  |  |  |  |
| User                                            | Mailbox Folder                                                        |  |  |  |  |
|                                                 |                                                                       |  |  |  |  |
|                                                 |                                                                       |  |  |  |  |
|                                                 |                                                                       |  |  |  |  |
|                                                 |                                                                       |  |  |  |  |
|                                                 |                                                                       |  |  |  |  |
|                                                 |                                                                       |  |  |  |  |
|                                                 |                                                                       |  |  |  |  |
|                                                 |                                                                       |  |  |  |  |
| Output Folder: C:\Users\windows8\Desktop Change |                                                                       |  |  |  |  |
|                                                 |                                                                       |  |  |  |  |
|                                                 | < Back Next >                                                         |  |  |  |  |

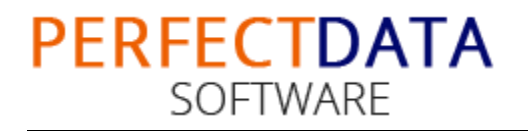

**Step 3.** Navigate to the location where you have the Top Folder saved, select the folder.

| В                            | Multiple Folder Mode                                                                                                    | _ 🗆 🗙      |
|------------------------------|----------------------------------------------------------------------------------------------------|------------|
| 🛅 Select top folder having   | Browse for Folder                                                                                                    | Select [?] |
| Select Folders               | Choose Source Folder                                                                                                    |            |
| Select All User              | <ul> <li>Pictures</li> <li>Downloads</li> <li>Videos</li> <li>Local Disk (C:)</li> <li>Local Disk (E:)</li> <li>Local Disk (F:)</li> <li>Local Disk (F:)</li> <li>Local Disk (F:)</li> <li>Local Disk (F:)</li> <li>DvD RW Drive (H:)</li> <li>bit-recover</li> </ul> |            |
| Output Folder: C:\Users\wine | OK Cancel                                                                                                    | Change     |
|                              | < Ba                                                                                                    | ck Next >  |

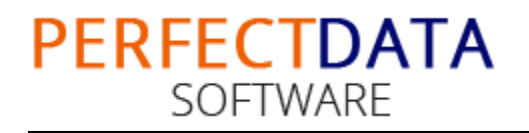

# What is Top Folder?

A folder which contains several EML Folder that you convert & save in separate PST

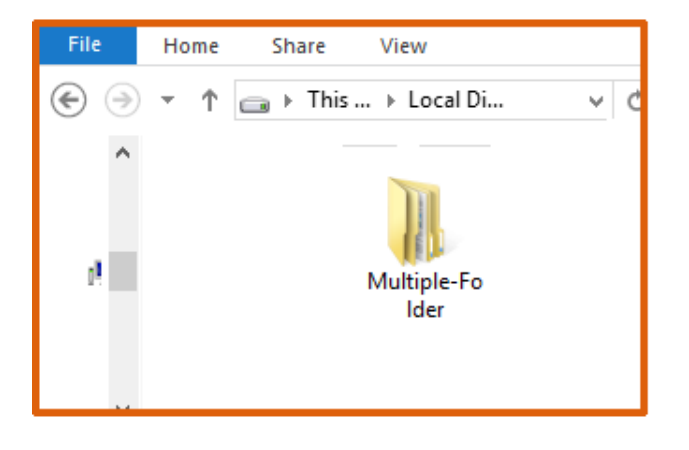

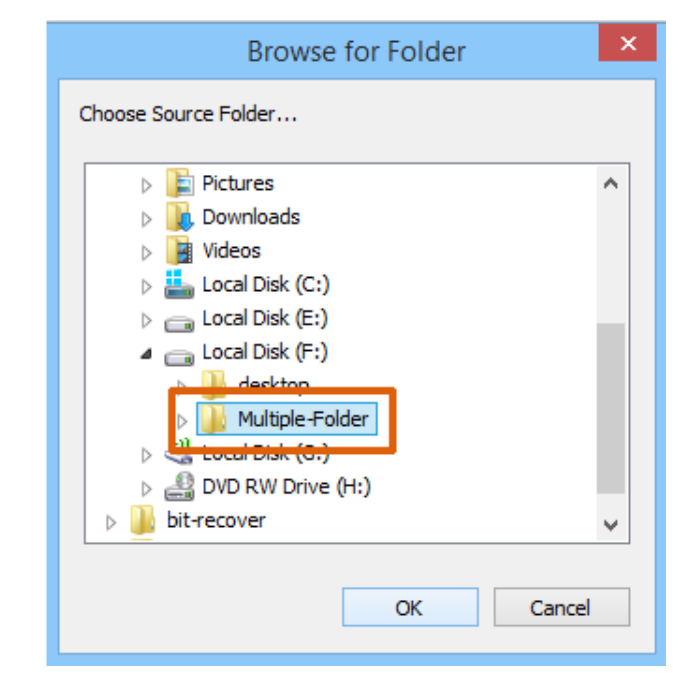

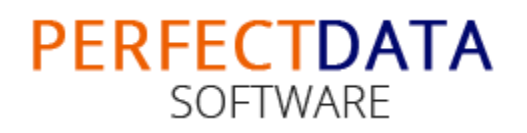

#### **Step 4.** Next the software displays the **selected folders list**

| В                                                                              | Multiple Folder Mode                | _ 🗆 🗙       |  |  |
|--------------------------------------------------------------------------------|-------------------------------------|-------------|--|--|
| Select top folder having all sub-folders inside it containing .eml/.emlx files |                                     |             |  |  |
| Select Folders                                                                 |                                     |             |  |  |
| Select All                                                                     |                                     |             |  |  |
| User                                                                           | Mailbox Folder                      |             |  |  |
| 🗆 🔍 em-client-emails                                                           | F:\Multiple-Folder\em-client-emails |             |  |  |
| 🗆 🚨 oe-emails                                                                  | F:\Multiple-Folder\oe-emails        |             |  |  |
| 🗆 🔍 vistamail-emails                                                           | F:\Multiple-Folder\vistamail-emails |             |  |  |
| 🗆 🔍 wml-emails                                                                 | F:\Multiple-Folder\wml-emails       |             |  |  |
|                                                                                |                                     |             |  |  |
|                                                                                |                                     |             |  |  |
|                                                                                |                                     |             |  |  |
|                                                                                |                                     |             |  |  |
|                                                                                |                                     |             |  |  |
|                                                                                |                                     |             |  |  |
|                                                                                |                                     |             |  |  |
|                                                                                |                                     |             |  |  |
| C(\) Lears\uvia davus                                                          | N Decktop                           |             |  |  |
| Output Folder: C:\Users\Windows8\Desktop Change                                |                                     | Change      |  |  |
|                                                                                |                                     |             |  |  |
|                                                                                |                                     |             |  |  |
|                                                                                | <                                   | Back Next > |  |  |
|                                                                                |                                     |             |  |  |

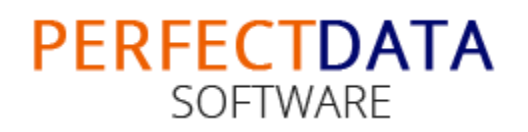

# **Step 5.** Tick on "**Check All**" to choose all folder for conversion, deselect the folder you do not want to convert

| в                                                                  | 3 Multiple Folder Mode – 🗆 🕨                                                                                                    |                                                         |        |                  |  |
|--------------------------------------------------------------------|----------------------------------------------------------------------------------------------------|---------------------------------------------------------|--------|------------------|--|
| Ē                                                                  | Select top folder having all su<br>Select Folders                                                                                                    | b-folders inside it containing .eml/.emlx files         | Select | [?]              |  |
|                                                                    | User          User         Image: Second structure         Image: Second structure <td< td=""><td>Mailbox Folder  Key Key Key Key Key Key Key Key Key Key</td><td></td><td></td></td<> | Mailbox Folder  Key Key Key Key Key Key Key Key Key Key |        |                  |  |
| Output Folder:     C:\Users\windows8\Desktop     Char       < Back |                                                                                                    |                                                         |        | Change<br>Next > |  |

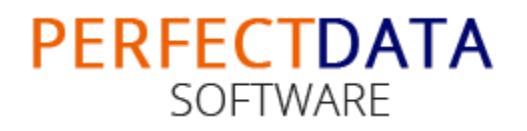

# **Step 6.** As the software choose **Desktop as default** "Output Location", click on "**Change**" button to modify

| в                                                                                                    |                                                         | Multiple Folder Mode                            |             | × |
|----------------------------------------------------------------------------------------------------|---------------------------------------------------------|-------------------------------------------------|-------------|---|
| Select f                                                                                                    | top folder having all sul<br><b>olders</b><br>elect All | o-folders inside it containing .eml/.emlx files | Select [?]  |   |
| User                                                                                                    |                                                         | Mailbox Folder                                  |             |   |
| 🗹 🧟 en                                                                                                    | n-client-emails                                         | F:\Multiple-Folder\em-client-emails             |             |   |
| Image: Second second secon | -emails                                                 | F:\Multiple-Folder\oe-emails                    |             |   |
| 🗹 🧟 vis                                                                                                    | tamail-emails                                           | F:\Multiple-Folder\vistamail-emails             |             |   |
| 🗹 🚨 wr                                                                                                    | ml-emails                                               | F:\Multiple-Folder\wml-emails                   |             |   |
|                                                                                                    |                                                         |                                                 |             |   |
|                                                                                                    |                                                         |                                                 |             |   |
|                                                                                                    |                                                         |                                                 |             |   |
|                                                                                                    |                                                         |                                                 |             |   |
|                                                                                                    |                                                         |                                                 |             |   |
|                                                                                                    |                                                         |                                                 |             |   |
|                                                                                                    |                                                         |                                                 |             |   |
| Output Fol                                                                                                    | der: C:\Users\windows8\[                                | Desktop                                         | Change      |   |
|                                                                                                    |                                                         | < B                                             | 3ack Next > |   |

### PERFECTDATA SOFTWARE

#### Step 7. Choose new "Output Location" & Click on "Next" button

| В                                                                                       | Multiple Folder Mode                                                                                                    | - 🗆 🗙      |
|-----------------------------------------------------------------------------------------|----------------------------------------------------------------------------------------------------|------------|
| 🛅 Select top folder having                                                              | Browse for Folder ×                                                                                                    | Select [?] |
| Select Folders  C Deselect All  User  S em-client-emails                                | Choose Output Folder                                                                                                    |            |
| <ul> <li>✓ A oe-emails</li> <li>✓ A vistamail-emails</li> <li>✓ A wml-emails</li> </ul> | ▷       ■       Local Disk (E:)         ■       ■       Local Disk (F:)         ■       ■       Local Disk (F:)         ■       ■       tocal Disk (F:)         ■       ■       tocal Disk (F:)         ■       ■       tocal Disk (F:)         ■       ■       tocal Disk (G:)         ■       ■       Multiple-Folder         >       ■       DVD RW Drive (H:)         >       ■       bit-recover |            |
| Output Folder: C:\Users\win                                                             | OK Cancel                                                                                                    | Change     |
|                                                                                         | < Ba                                                                                                    | ack Next > |

### PERFECTDATA SOFTWARE

#### **Step 8.** Once you click on **Next**, conversion starts automatically

| B Convertin                                                                          | g 1 of 4 Folders                                                              |
|--------------------------------------------------------------------------------------|-------------------------------------------------------------------------------|
| Converting 108 items from F:\Mu                                                      | tiple-Folder\em-client-emails X                                               |
| 51% Complete                                                                         |                                                                               |
|                                                                                      | STOP                                                                          |
| Reading Messages & Email Metad<br>Converting Messages from (F:\Multiple<br>(25).eml) | <b>ata - (55 of 108) File(s)</b><br>e-Folder\em-client-emails\Legal Documents |
| 🛅 Converted Outlook Data File Lo                                                     | ocation : Open Folder                                                         |

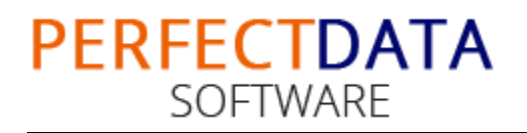

#### Step 9. When it's complete you are alerted with a message

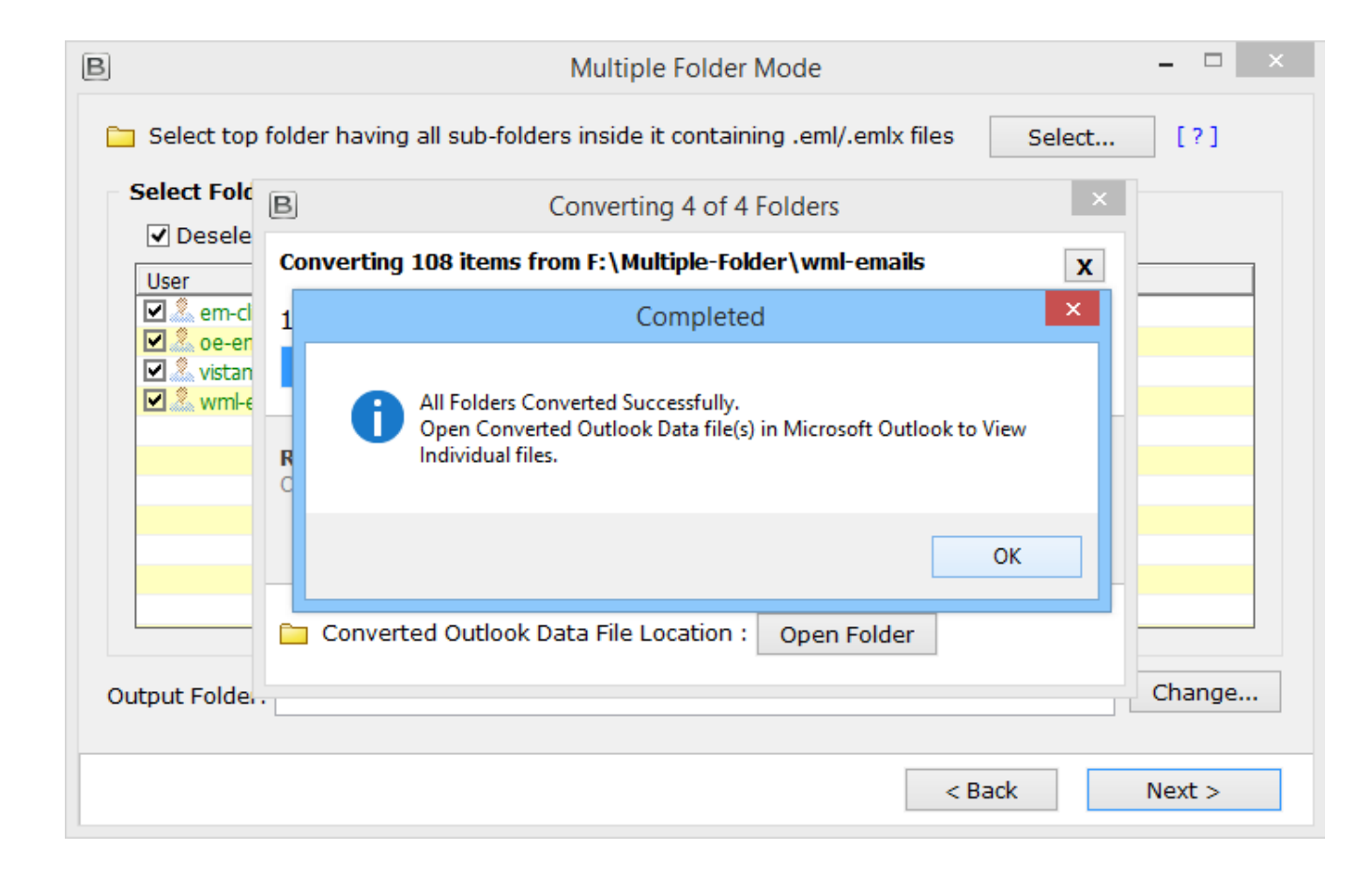

### PERFECTDATA SOFTWARE

#### **Step 10.** Click on **Open Folder**, directly go to the Output location

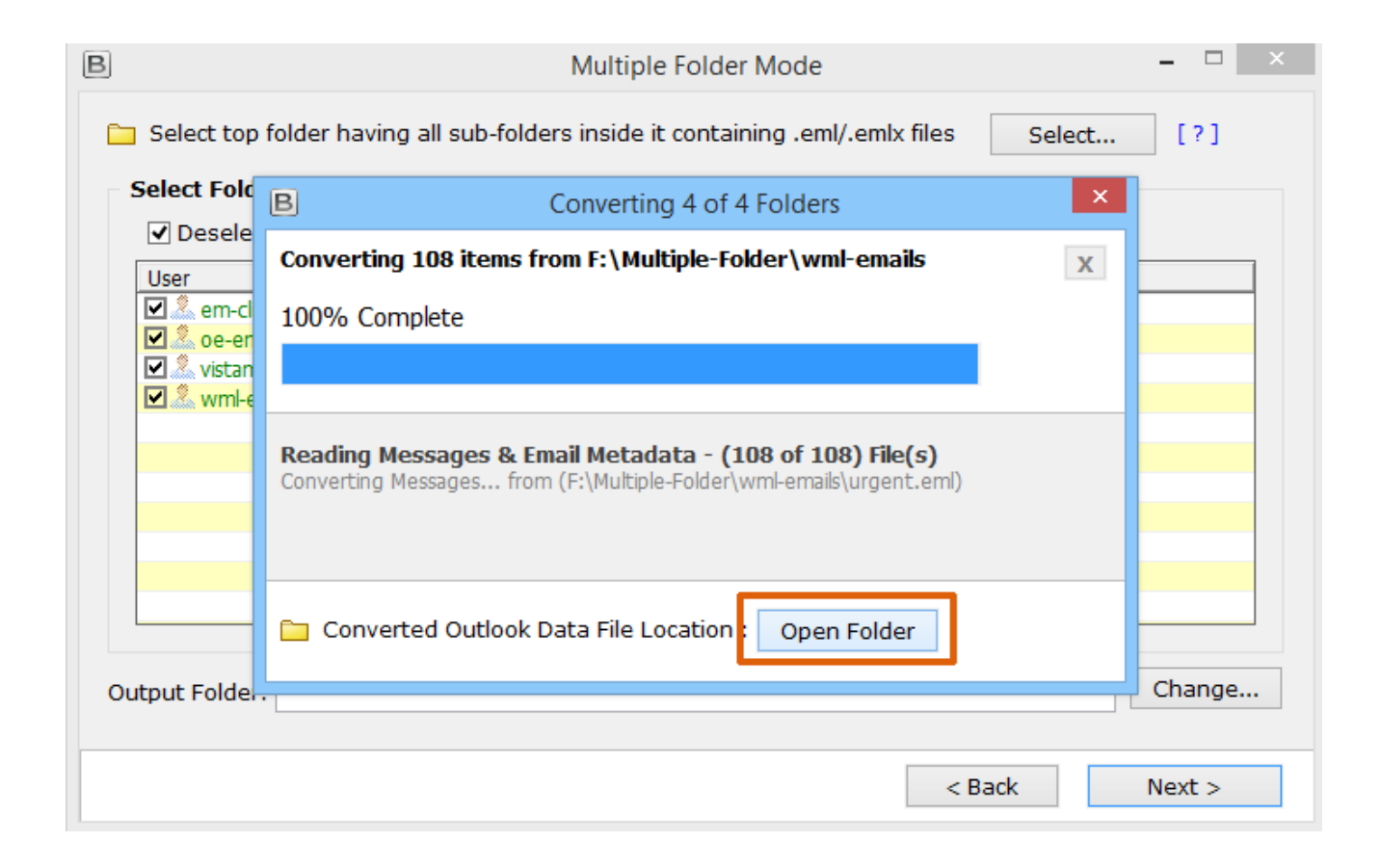

#### Step 11. Now open converted PST files in MS Outlook

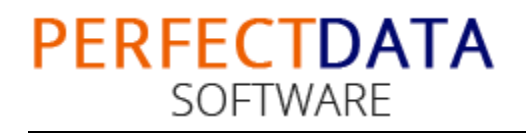

# Now open PST file in MS Outlook

Step 1. Open Microsoft Outlook, then go to File Menu » Open » Open Data file

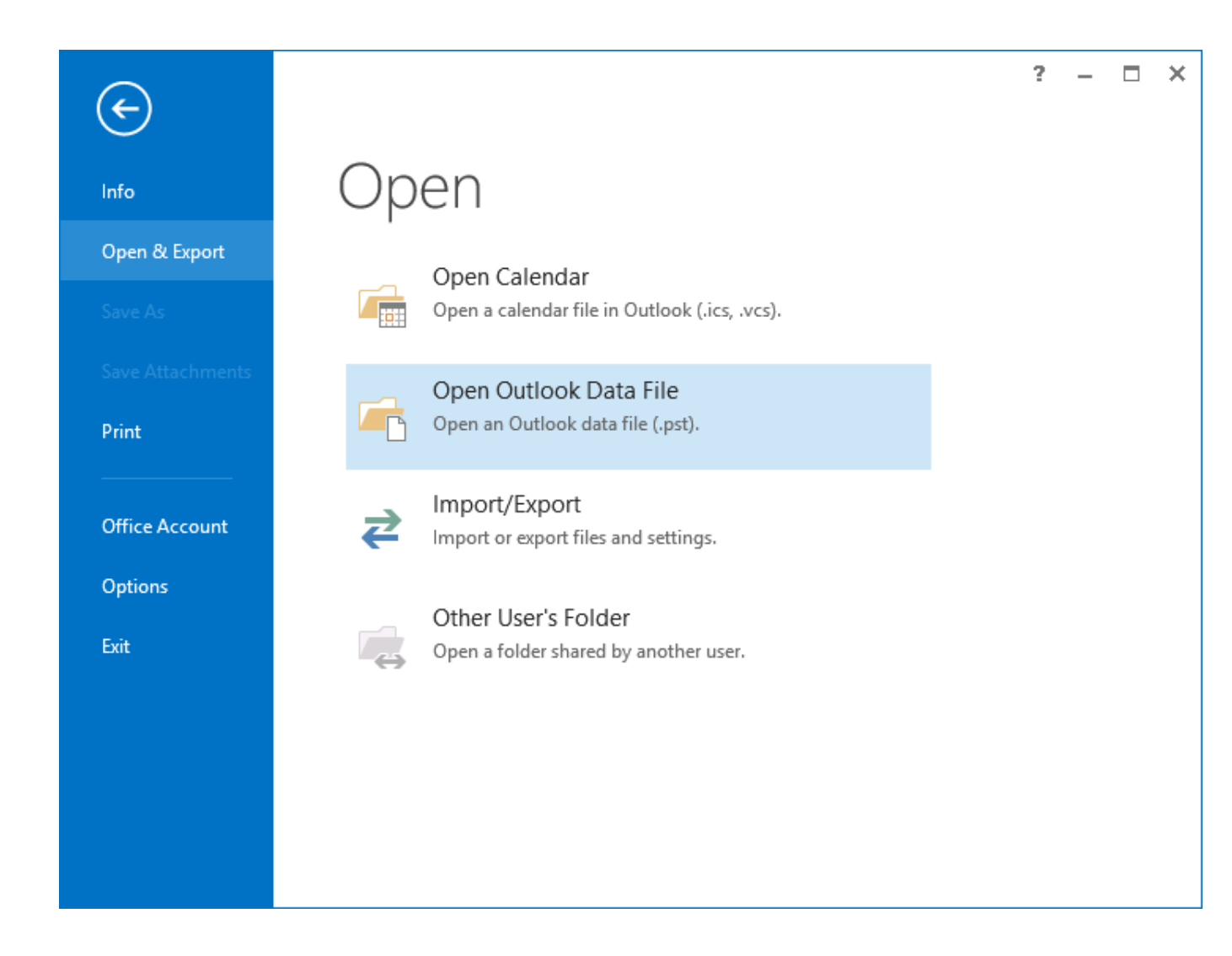

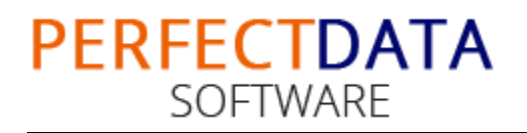

#### Step 2. Go to the location of PST file and select a PST

| 02                 | Open Outloc                  | k Data File |              |                   | ×  |    |
|--------------------|------------------------------|-------------|--------------|-------------------|----|----|
| 🛞 🌛 🔹 🕇 📕 « I      | Local Disk (F:) → conversion | ~ ¢         | Search conv  | ersion            | ,c |    |
| Organize 🔻 New fol | der                          |             |              | !≡ ▼ 1            | 0  |    |
| Documents A        | Name                         | Date r      | nodified     | Туре              | 5  | Si |
| Uownloads          | 📑 em-client-emails.pst       | 6/17/2      | 2015 6:52 PM | Outlook Data File | 2  |    |
| magine (in         | 📑 oe-emails.pst              | 6/17/2      | 2015 6:52 PM | Outlook Data File | 2  |    |
| Distures           | 📄 vistamail-emails.pst       | 6/17/2      | 2015 6:52 PM | Outlook Data File | 2  | 1  |
| Videos             | 📄 wml-emails.pst             | 6/17/2      | 2015 6:52 PM | Outlook Data File | 2  |    |
| 🃥 Local Disk (     |                              |             |              |                   |    |    |
| 🥅 Local Disk (     |                              |             |              |                   |    |    |
| 👝 Local Disk (     |                              |             |              |                   |    |    |
| Conversic          |                              |             |              |                   |    |    |
| 🍌 desktop          |                              |             |              |                   |    |    |
| EML-Fold           |                              |             |              |                   |    |    |
| Multiple-          |                              |             |              |                   |    |    |
| 端 Local Disk ( 🗸 🗸 |                              |             |              |                   | >  | ,  |
| File               | name: oe-emails.pst          | ~           | Outlook Dat  | ta File (*.pst)   | ~  |    |
|                    |                              | Tools 🔻     | ОК           | Cancel            |    |    |
|                    |                              |             |              |                   | .: | 1  |

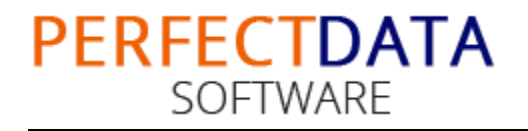

# **Step 3.** View PST file in MS Outlook (**Repeat steps to open multiple PST files**)

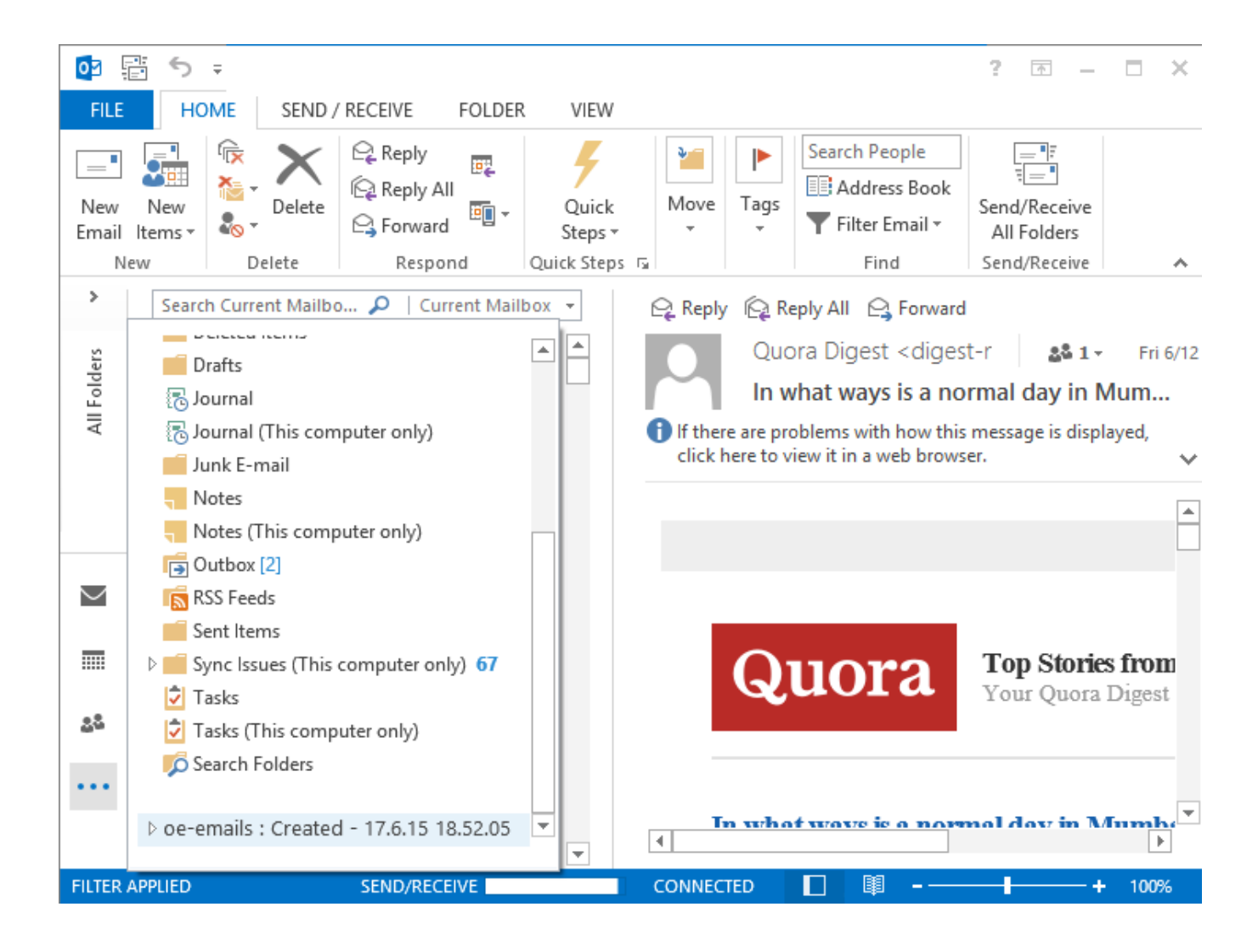